Α. Δημιουργήστε στην επιφάνεια εργασίας έναν φάκελο με όνομα arxeia11

Ανοίξτε τον Επεξεργαστή κειμένου – gedit

Δημιουργήστε ένα κενό έγγραφο κειμένου και αποθηκεύστε το μέσα στον φάκελο arxeia11 με όνομα w01a και επέκταση html (δηλαδή το πλήρες όνομα του αρχείου θα είναι w01a.html)

Πληκτρολογήστε το παρακάτω κείμενο μέσα στο Αρχείο HTML w01a.html

```
<html>
<head>
<title> Εδώ είναι ο τίτλος </title>
<meta charset="UTF-8">
</head>
<body>
... κυρίως κείμενο ...
</body>
</html>
```

| Εδώ είναι ο τίτλος | × + |
|--------------------|-----|
| 🔶 🕕 w01a.html      |     |
| κυρίως κείμενο     |     |
|                    |     |

Αποθηκεύστε το αρχείο και μετά ανοίξτε το με τον φυλλομετρητή. Τι παρατηρείτε;

Εξηγήστε τι κάνουν οι ετικέτες <title> και <body>

Β. Δημιουργήστε με τον παραπάνω τρόπο ένα νέο έγγραφο και αποθηκεύστε το με όνομα w01b.html Πληκτρολογήστε το παρακάτω κείμενο μέσα στο Αρχείο HTML w01b.html

```
Παράδειγμα 1.
                                                                      × +
                                                    🔶 🕕 w01b.html
                                                                         C Q Αναζήτηση
                                                                                        »
                                                                                            \equiv
                                                   Αυτή είναι η επικεφαλίδα h1
                                                   Αυτή είναι η επικεφαλίδα h2
<html>
                                                   Αυτή είναι η επικεφαλίδα h3
  <head>
  <title>Παράδειγμα 1.</title>
                                                   Αυτή είναι η επικεφαλίδα h4
  <meta charset='UTF-8'>
                                                   Αυτή είναι η επικεφαλίδα h5
  </head>
  <body>
                                                    Αυτή είναι η επικεφαλίδα h6
    <h1>Αυτή είναι η επικεφαλίδα h1</h1>
    <h2>Αυτή είναι η επικεφαλίδα h2</h2>
                                                   Οι παράγραφοι στην HTML καθορίζονται με την ετικέτα . Ότι
    <h3>Αυτή είναι η επικεφαλίδα h3</h3>
                                                   γράψεις ανάμεσα στο  και στο  θα εμφανιστεί ξέχωρα από το
    <h4>Αυτή είναι η επικεφαλίδα h4</h4>
                                                   κείμενο που προηγείται ή έπεται
    <h5>Αυτή είναι η επικεφαλίδα h5</h5>
                                                   2 ΓΕΛ Αγ. Δημητρίου
    <h6>Αυτή είναι η επικεφαλίδα h6</h6>
    <!-- αυτό είναι ένα σχόλιο
    Οι παράγραφοι στην HTML καθορίζονται με την ετικέτα <strong>&lt;p&gt;</strong>.
       Ότι γράψεις ανάμεσα στο <strong><mark>&lt;</mark>p<mark>&gt;</mark></strong> και στο
       <strong>&lt;/p&gt;</strong> θα εμφανιστεί ξέχωρα από το κείμενο
       που προηγείται ή έπεται
    2 ΓΕΛ Αγ. Δημητρίου
    <hr>
</body>
</html>
```

Αποθηκεύστε το αρχείο και μετά ανοίξτε το με τον φυλλομετρητή. Τι παρατηρείτε;

- Εξηγήστε τι κάνουν οι ετικέτες <h1>, , <strong>, <hr>
- Με ποιο τρόπο εμφανίστηκε με χρώμα κόκκινο η φράση 2 ΓΕΛ Αγ. Δημητρίου;
- Τι εμφανίζει στον φυλλομετρητή το κείμενο </p&gt;